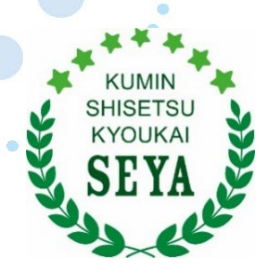

特定非営利活動法人 区民施設協会・せや

# インターネット部屋予約システム 操作マニュアル (スマートフォン用) Vol.2

1

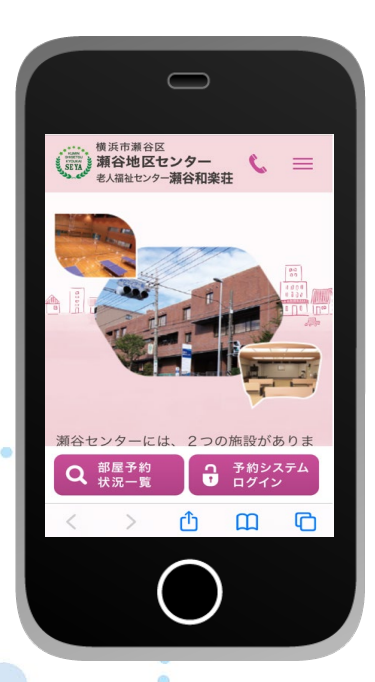

瀬谷センターホームページ (スマートフォン版) イメージ図

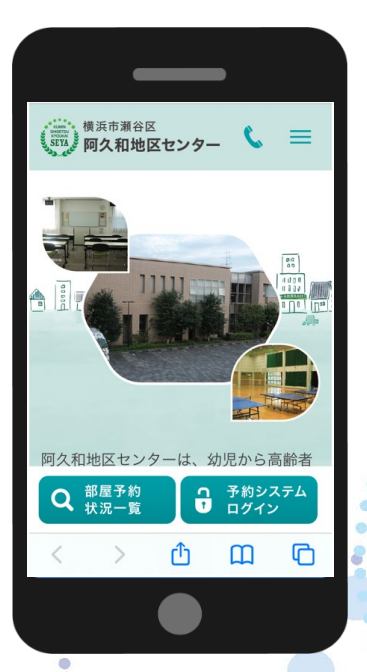

阿久和地区センターホームページ

(スマートフォン版) イメージ図

# 目次

| 0  | インターネット部屋予約のための手続き・・・・・・・・・・・・・・・・P3      |
|----|-------------------------------------------|
| 1  | スマートフォンのメニュー画面・・・・・・・・・・・・・・・・・・・・・・・P4   |
| 2  | 抽選申込について・・・・・・・・・・・・・・・・・・・・・・・・・・・・・P4-8 |
| 3  | 抽選申込状況参照について・・・・・・・・・・・・・・・・・・・・・・・・P8-9  |
| 4  | 抽選申込内容の変更・追加及び取消について・・・・・・・P10-11         |
| 5  | 抽選について・・・・・・・・・・・・・・・・・・・・・・・・・・・・・P12-13 |
| 6  | 空き状況参照(抽選結果後の予約状況)について・・・・・・・P13-14       |
| 7  | 空き部屋の仮予約について・・・・・・・・・・・・・・・・・・・・・・・P15-16 |
| 8  | 空き部屋の仮予約のキャンセルについて・・・・・・・・・・・・・・・・・P17    |
| 9  | 利用履歴(抽選結果確認)・・・・・・・・・・・・・・・・・・・・・・・・・・P18 |
| 10 | パスワードの変更について・・・・・・・・・・・・・・・・・・・・・・・・・P19  |
| 11 | パスワードを忘れた場合について・・・・・・・・・・・・・・・・・・・・・・P20  |
| 12 | 問合せ先・・・・・・・・・・・・・・・・・・・・・・・・・・・・・・・・・P21  |

#### インターネット部屋予約へのご登録手続き には2つの番号が必要です。

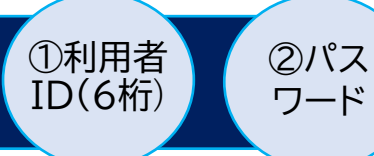

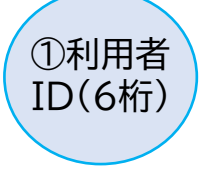

インターネット部屋予約システムを利用するためには、地区センターで利用者登録(団体登録・個人等の登録)申請をしてください。申請後、利用者IDを付与されます。

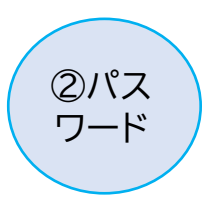

地区センターから付与される「メールアドレスご登録の手引」には、利用者IDと 初期パスワードが掲載されています。 初期パスワードはログイン後、変更することができます。 詳しくはP19-20をご覧ください。

QRコードを読み取ってインターネット 部屋予約システムにアクセスしてください。

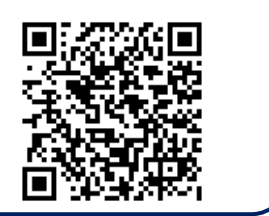

| <b>љ</b> あ | oyakı               | ı.seya-ı                    | npo.con    | n C |
|------------|---------------------|-----------------------------|------------|-----|
| 瀬谷t<br>イン  | ンター・阿久和#<br>ターネット   | <sup>地区センター</sup><br>部屋予約シス | ステム        |     |
| 利用者        | 皆ID:                |                             |            |     |
| パスワ        | 7ード:                |                             |            |     |
| C          |                     | ログイン                        |            |     |
| 瀬谷センタ      | バスワードを忘れ<br>'ーのホームペ | nた方及び変更す<br>ージは <u>こちら</u>  | 希望の方はこちら   |     |
| 阿久和地区      | (センターのホ             | ニームページは                     | <u>256</u> |     |
|            |                     |                             |            |     |
|            |                     | •                           |            |     |
| <          | >                   | ථ                           | Ш          | U U |

①利用者ID(6桁)と②パスワードを入力してログインしてください。

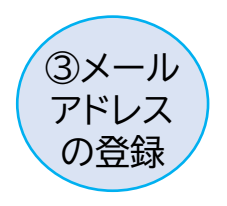

ログイン後、利用者情報編集でメールアドレスを登録してください。 詳しくは「メールアドレスご登録の手引」をご覧ください。 メールアドレスの登録が完了すると、抽選申込や部屋予約ができるように なります。

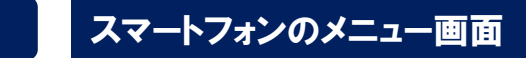

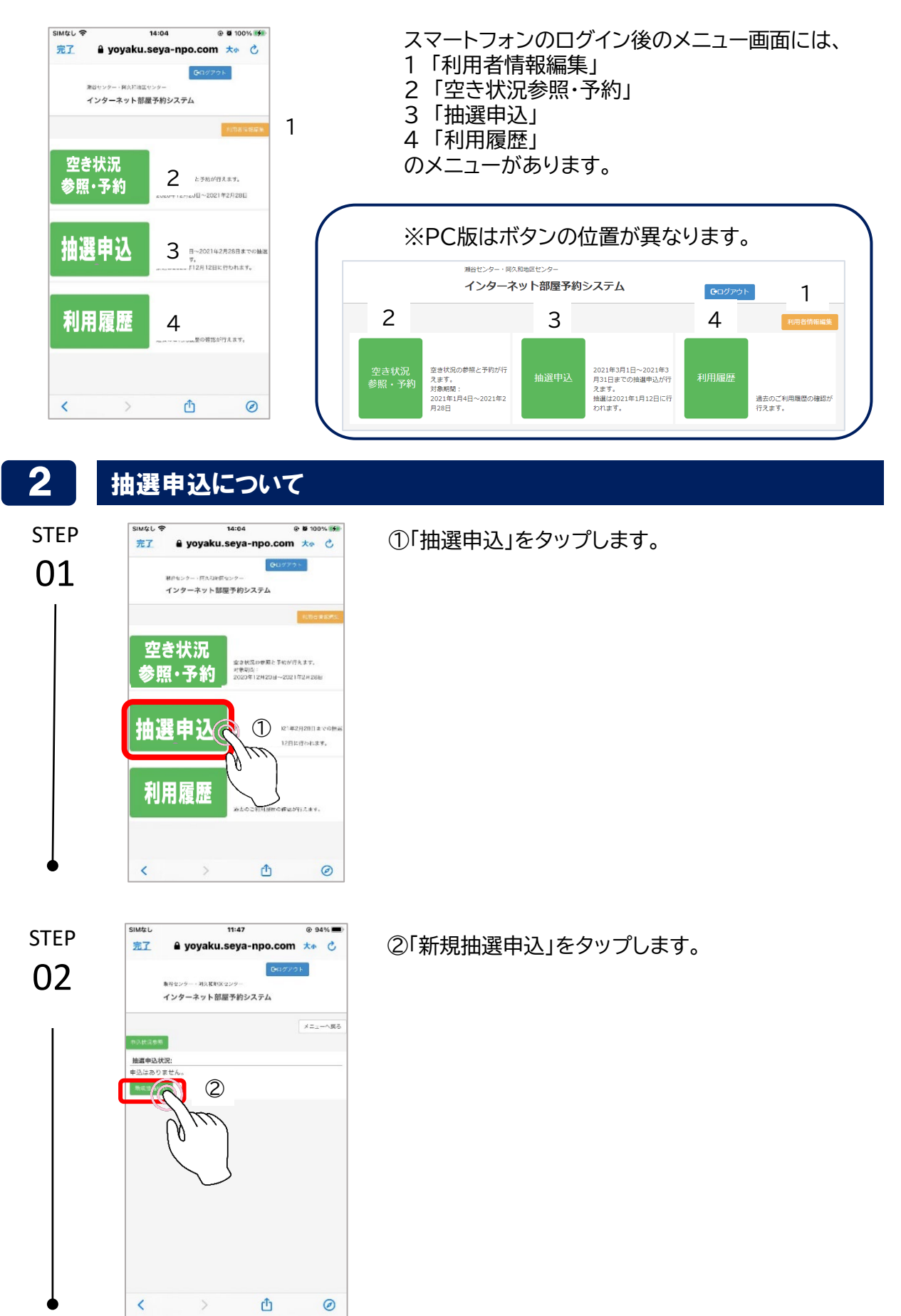

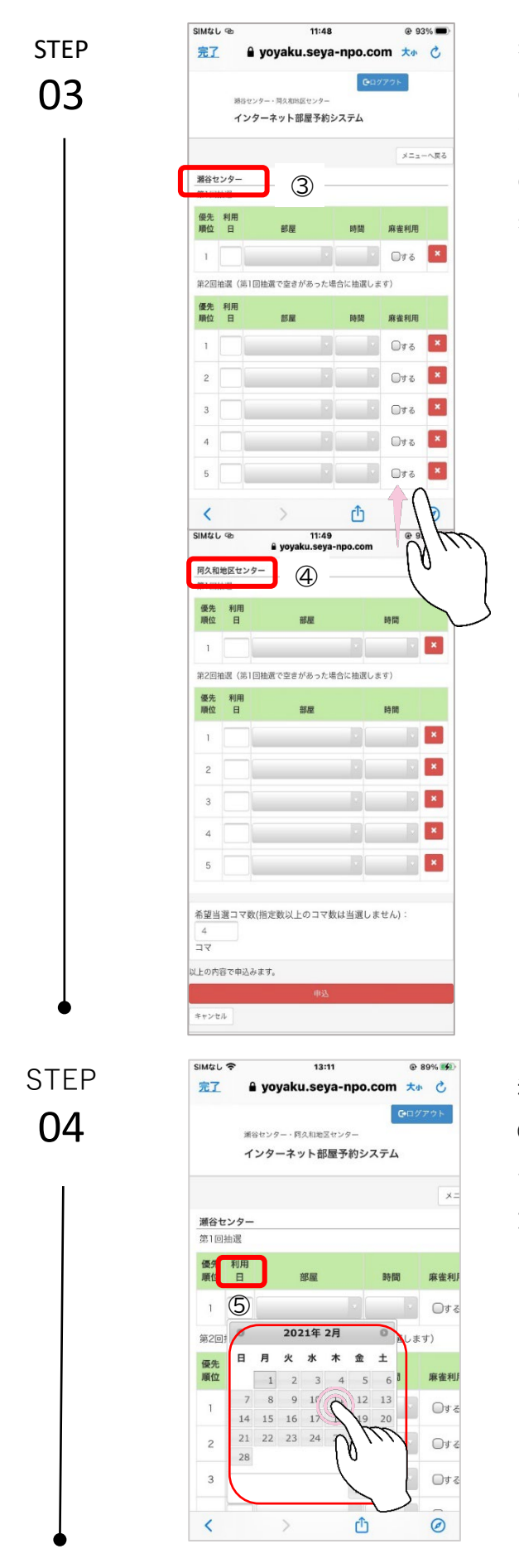

抽選申込画面が表示されます。 ③瀬谷センターは画面の上段に、 下にスクロールすると ④阿久和地区センターが下段にあります。 抽選申込は、各センター毎に第1回抽選、第2 回抽選の合わせて6件まで登録できます。 ※登録に際しては、利用したい地区センター名 をご確認の上、入力してください。

利用したい地区センターの ⑤「利用日」をタップすると抽選月のカレン ダー

が表示されます。利用日を選択してください。

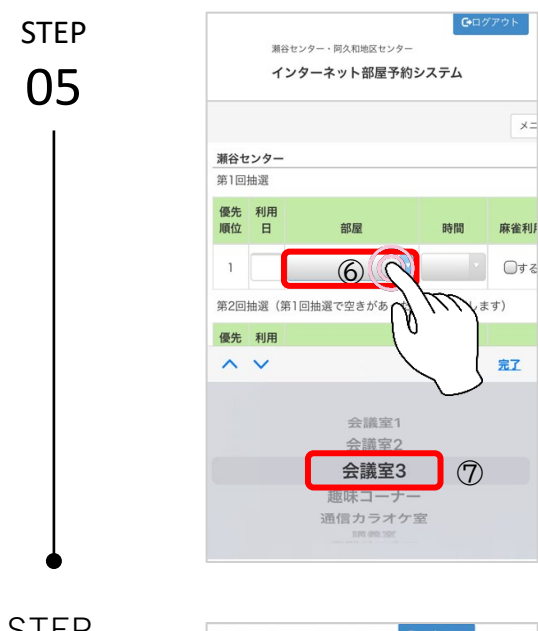

⑥「部屋」をタップすると部屋名のリストが が表示されます。
⑦部屋を選択してください。
(画面の図はiPhone)
※iPhoneとAndroid では、表示方法 が異なります。

STEP 06

|         |         |           | X==-~        | 戻,     |
|---------|---------|-----------|--------------|--------|
| שש<br>ו |         |           |              |        |
| 用<br>3  | 部屋      | 時間        | 麻雀利用         |        |
| /1 会    | 議室3     | 8         | 0 <b>7</b> 3 | ×      |
| (第1回    | 抽選で空きがあ | った場合に抽選しま | 1 m          |        |
| 用       |         |           | 0            |        |
| ^       | ~       |           | $\mathbf{h}$ | ז<br>ל |
|         |         | 9時-12時    | 0            |        |
|         |         |           |              |        |

⑧「時間」をタップすると時間帯のリストが が表示されます。⑨時間を選択してください。

※ただし、抽選申込では、瀬谷センターの 体育館・練習室、阿久和地区センターの体 育室・音楽室は2コマ連続申込はできません。

STEP **07** 

|                                                                                                    | ~                                                                                 |                              | 14:40         |                      | @ 8                                          | 5% 💻          |
|----------------------------------------------------------------------------------------------------|-----------------------------------------------------------------------------------|------------------------------|---------------|----------------------|----------------------------------------------|---------------|
| 大小                                                                                                    |                                                                                   | 🔒 yoyaku                     | ı.seya-       | npo.co               | m                                            | Ç             |
|                                                                                                    |                                                                                   |                              |               | <b>G</b> •⊟⊘         | アウト                                          |               |
|                                                                                                    | 勅谷セ                                                                               | ンター・阿久和地区                    | <b>エ</b> センター |                      |                                              |               |
|                                                                                                    | イン                                                                                | ターネット部                       | 屋予約シ:         | ステム                  |                                              |               |
|                                                                                                    |                                                                                   |                              |               |                      | ×=a                                          | 一へ戻る          |
| 間谷セ                                                                                                    | ンター                                                                               |                              |               |                      |                                              |               |
| 81回                                                                                                    | 抽透                                                                                |                              |               |                      |                                              |               |
| 優先<br>順位                                                                                                  | 利用日                                                                               | 部屋                           |               | 時間                   | 麻麥利用                                         |               |
| 1                                                                                                    |                                                                                   |                              |               | (10)                 | 5                                            | ×             |
|                                                                                                    |                                                                                   |                              |               |                      |                                              |               |
| \$2©                                                                                                    | 抽選 (第1                                                                            | 回抽選で空きか                      | 「あった場合        | hに抽選しま               |                                              | $\mathcal{L}$ |
| [2回]<br>至先<br>順位                                                                                          | 曲選(第1<br>利用<br>日                                                                  | 回抽選で空きカ<br>部屋                | 「あった場合        | )<br>に<br>抽選しま<br>時間 | 1) (1) (1) (1) (1) (1) (1) (1) (1) (1) (     | Æ             |
| 第2回<br>慶先<br>順位<br>1                                                                                      | 舶速 (第1<br>利用<br>日                                                                 | 回抽選で空きか<br>部屋                | 「あった場合        | hに抽選しま<br>時間         | す)<br>麻雀れ<br>〇する                             |               |
| 1<br>2回<br>2<br>2                                                                                         | 曲選(第1<br>利用<br>日                                                                  | 回抽選で空き <i>か</i><br><b>部屋</b> | 「あった場合        | aに抽選しま<br>時間         | 9)<br>麻雀れ<br>□する<br>□する                      |               |
| 第2回<br>要先<br>順位<br>1<br>2<br>3                                                                            | <ul> <li>納速(第1</li> <li>利用</li> <li>日</li> <li>日</li> <li>日</li> <li>日</li> </ul> | 回抽選で空きか<br><b>部屋</b>         | 「あった場合        | hに抽選しま<br>時間         | す)<br>麻雀れ<br>□する<br>□する                      | ×             |
| 第2回<br>第2回<br>第<br>日<br>日<br>日<br>日<br>日<br>日<br>日<br>日<br>日<br>日<br>日<br>日<br>日<br>日<br>日<br>日<br>日<br>日 |                                                                                   | 回抽選で空きか<br><b>部屋</b>         | (あった場合        | iに抽選しま<br>時間         | #J<br>麻雀れ<br>□する<br>□する<br>□する<br>□する        | ×             |
| 1<br>2<br>3<br>5                                                                                          |                                                                                   | 回抽選で空きカ<br>部屋                |               | Aに抽選しま<br>時間         | 9)<br>麻雀和<br>〇寸る<br>〇寸る<br>〇寸る<br>〇寸る<br>〇寸る |               |

瀬谷センター利用で ⑩「麻雀利用」する場合は「□する」 にチェックを入れてください。 ※阿久和地区センターにはこの機能はあ りません。

|            | SINIA                                                                                                    | 69                                                                                                    | 1<br>yoyaku.s                                                                                                    | seya-n                                                            | po.com                                                                                                    | @ 10                                                                                                    | 0 70 0                                                                                                    |  |
|------------|----------------------------------------------------------------------------------------------------|----------------------------------------------------------------------------------------------------|----------------------------------------------------------------------------------------------------|-------------------------------------------------------------------|----------------------------------------------------------------------------------------------------|----------------------------------------------------------------------------------------------------|----------------------------------------------------------------------------------------------------|--|
|            |                                                                                                    | 8谷センター・阿久海地3センター<br>インターネット部屋予約システム                                                                                                    |                                                                                                    |                                                                   |                                                                                                    |                                                                                                    |                                                                                                    |  |
| 00         |                                                                                                    |                                                                                                    |                                                                                                    |                                                                   |                                                                                                    | ×=:                                                                                                    | ーへ戻る                                                                                                    |  |
| 1          | 潮谷1                                                                                                    | 3ンター<br>1615%                                                                                                    |                                                                                                    |                                                                   |                                                                                                    |                                                                                                    |                                                                                                    |  |
|            | 優先                                                                                                    | 利用                                                                                                    |                                                                                                    |                                                                   |                                                                                                    |                                                                                                    |                                                                                                    |  |
|            | 順位                                                                                                    | E                                                                                                    | 部屋                                                                                                    |                                                                   | 時間                                                                                                    | 麻雀利用                                                                                                    |                                                                                                    |  |
|            |                                                                                                    | 2/3                                                                                                    | 会議室                                                                                                    |                                                                   | 999-1                                                                                                    | しする                                                                                                    | <u> </u>                                                                                                    |  |
|            | 第2回 優先                                                                                                    | 利用                                                                                                    | 1回過渡で変えため、                                                                                                    | つ/に増?                                                             | ちに 田道しま                                                                                                   | .9)                                                                                                    |                                                                                                    |  |
|            | 順位                                                                                                    | B                                                                                                    | 部屋                                                                                                    |                                                                   | 時間                                                                                                    | 麻雀利用                                                                                                    |                                                                                                    |  |
|            | 1                                                                                                    | 2/16                                                                                                    | 会議室1                                                                                                    |                                                                   | 12時- 👘                                                                                                    | 🛛 🕈 র                                                                                                    |                                                                                                    |  |
|            | 2                                                                                                    |                                                                                                    |                                                                                                    |                                                                   | ×.                                                                                                    | 013                                                                                                    | ×                                                                                                    |  |
|            | 3                                                                                                    |                                                                                                    |                                                                                                    |                                                                   | T                                                                                                    | ☐する                                                                                                    | ×                                                                                                    |  |
|            | 4                                                                                                    |                                                                                                    |                                                                                                    |                                                                   | ×                                                                                                    | _j₹3                                                                                                    | ×                                                                                                    |  |
|            | 5                                                                                                    |                                                                                                    |                                                                                                    |                                                                   | v                                                                                                    | _j†3                                                                                                    | ×                                                                                                    |  |
|            | 阿久利                                                                                                    | 印地区セ                                                                                                    | ンター                                                                                                    |                                                                   |                                                                                                    |                                                                                                    |                                                                                                    |  |
|            | 優先                                                                                                    | 1.1111                                                                                                    |                                                                                                    |                                                                   |                                                                                                    |                                                                                                    |                                                                                                    |  |
|            | 順位<br>SIMな                                                                                                    | 1<br>0<br>0                                                                                                    | 部屋<br>1<br>∎ vovaku s                                                                                                    | 1:28<br>seva-n                                                    | po.com                                                                                                    | 時間<br>④ 10                                                                                                    | 0% 📬                                                                                                    |  |
|            | 阿久利                                                                                                    | 口地区セ                                                                                                    | - yoyaku.s                                                                                                    | ya-11                                                             |                                                                                                    |                                                                                                    |                                                                                                    |  |
|            | 第1回                                                                                                    | 抽選                                                                                                    |                                                                                                    |                                                                   |                                                                                                    |                                                                                                    |                                                                                                    |  |
|            | 順位                                                                                                    | B                                                                                                    | 部屋                                                                                                    |                                                                   |                                                                                                    | 時間                                                                                                    | _                                                                                                    |  |
|            | 1                                                                                                    | 2/9                                                                                                    | 小会議室                                                                                                    |                                                                   | 98                                                                                                    | <del>}</del> -12}                                                                                                    | ×                                                                                                    |  |
|            | 第2回                                                                                                    | 油選(第                                                                                                    | 11回抽選で空きがあ・                                                                                                    | った場合                                                              | 合に抽選しま                                                                                                    | す)                                                                                                    |                                                                                                    |  |
|            | 順位                                                                                                    | B                                                                                                    | 部屋                                                                                                    |                                                                   |                                                                                                    | 時間                                                                                                    |                                                                                                    |  |
|            | 1                                                                                                    | 2/16                                                                                                    | 6 小会議室                                                                                                    |                                                                   | 96                                                                                                    | 3-128                                                                                                    |                                                                                                    |  |
|            | 2                                                                                                    |                                                                                                    |                                                                                                    | _                                                                 |                                                                                                    |                                                                                                    |                                                                                                    |  |
|            | 3                                                                                                    |                                                                                                    |                                                                                                    |                                                                   |                                                                                                    |                                                                                                    | ×                                                                                                    |  |
|            |                                                                                                    | _                                                                                                    | -                                                                                                    |                                                                   |                                                                                                    |                                                                                                    |                                                                                                    |  |
|            | 4                                                                                                    |                                                                                                    |                                                                                                    |                                                                   |                                                                                                    | •                                                                                                    | ×                                                                                                    |  |
|            | 4                                                                                                    |                                                                                                    |                                                                                                    |                                                                   |                                                                                                    | v<br>v                                                                                                    | ×                                                                                                    |  |
|            | 4                                                                                                    |                                                                                                    | 2011年1月11日1日11日11日11日11日11日11日11日11日11日11日11日                                                                                                    | コマ数(                                                              | し<br>し<br>は<br>当選しま                                                                                       | せん):                                                                                                    | ×                                                                                                    |  |
|            | 4<br>5<br>4<br>2 7                                                                                                    |                                                                                                    |                                                                                                    | コマ数(                                                              | は当選しま                                                                                                    | * せん):                                                                                                    | ×                                                                                                    |  |
|            | 4<br>5<br>4<br>2 7                                                                                                    |                                                                                                    | ● 建数以上の=<br>①<br>● ● ● ● ● ● ● ● ● ● ● ● ● ● ● ● ● ● ●                                                                                                     | ロマ数(<br>中込                                                        | は当選しま                                                                                                    | tu () :                                                                                                    | ×<br>×                                                                                                    |  |
|            |                                                                                                    |                                                                                                    | ■                                                                                                    | コマ数(<br>中込                                                        | まし<br>設置<br>しま                                                                                            | ₩ <i>4</i> .):                                                                                                    | ×<br>×<br>12                                                                                                    |  |
|            | 4<br>5<br>4<br>2<br>7<br>8<br>1<br>1<br>1<br>1                                                                                                    |                                                                                                    | i注数以上の=<br>①<br>●<br>●                                                                                                    | コマ数(<br>中込                                                        | は当選しま                                                                                                    | tth):                                                                                                    | ×<br>×<br>12                                                                                                    |  |
| STEP       | 4<br>5<br>4<br>2<br>7<br>8<br>1<br>5<br>1<br>5<br>1<br>5<br>1<br>5<br>1<br>5<br>1<br>5<br>1<br>5<br>1<br>5<br>1<br>5<br>1                                                                                                    | 1 - 2 2 2                                                                                                    | 通知:注意以上の一                                                                                                    | ロマ数(<br>中込<br>0:56<br>seya-r                                      | は当選しま<br>で<br>(<br>(<br>npo.com                                                                           | tt A.) :                                                                                                    | ×<br>×<br>12                                                                                                    |  |
| TEP<br>09  | 4<br>5<br>2<br>2<br>2<br>3<br>1<br>4<br>2<br>2<br>5<br>3<br>1<br>4<br>2<br>2<br>5<br>3<br>14<br>2<br>5<br>5<br>14<br>14<br>15<br>14<br>14<br>14<br>14<br>14<br>14<br>14<br>14<br>14<br>14<br>14<br>14<br>14                                                                                                    |                                                                                                    | 一<br>で<br>数以上の<br>つ<br>しの<br>しの<br>しの<br>しの<br>しの<br>しの<br>しの<br>しの<br>しの<br>しの                                                                                                    | コマ数(<br>中込<br>0:56<br>seya-r                                      | は当選しま<br>に<br>apo.com                                                                                     | tth):                                                                                                    |                                                                                                    |  |
| TEP<br>09  | 4<br>5<br>2<br>2<br>2<br>2<br>2<br>2<br>2<br>2<br>3<br>3<br>3<br>3<br>3<br>3<br>3<br>3<br>3<br>3<br>3                                                                                                    | الله من الله من الله من الله من الله من الله من الله من الله من الله من الله من الله من الله من الله من الله م<br>الله من الله من الله من الله من الله من الله من الله من الله من الله من الله من الله من الله من الله من الله من<br>الله من الله من الله من الله من الله من الله من الله من الله من الله من الله من الله من الله من الله من الله من                                                                                                    | <ul> <li>注放以上のコージングーネット部屋:</li> </ul>                                                                                                    | ロマ数(<br>ロス<br>0:56<br>seya-r<br>ッター<br>シッター                       | аро.com<br>для для для для для для для для для для                                                        | tt λ.) :                                                                                                    | ×<br>×<br>12                                                                                                    |  |
| STEP<br>09 | 4<br>5<br>4<br>2<br>2<br>1<br>2<br>1<br>2<br>1<br>2<br>1<br>2<br>1<br>2<br>1<br>2<br>1<br>2<br>1<br>2<br>1                                                                                                    |                                                                                                    | <ul> <li>(1)</li> <li>(1)</li></ul>                                                                                                    | コマ数(<br>中)<br>0:56<br><b>seya-r</b><br>ッター<br>チ約シ                 | は当選しま<br>は当選しま<br>hpo.com<br>ステム                                                                          | tto):                                                                                                    |                                                                                                    |  |
| STEP<br>09 | 4<br>5<br>1<br>1<br>1<br>1<br>1<br>1<br>1<br>1<br>1<br>1<br>1<br>1<br>1<br>1<br>1<br>1<br>1<br>1                                                                                                    | الا می<br>الا می<br>الا می<br>الا می<br>الا می                                                                                                    | ()<br>()<br>()<br>()<br>()<br>()<br>()<br>()<br>()<br>()                                                                                                    | ロマ数(<br>ロン<br>0:56<br>0:56<br>0:56<br>0:56<br>0:56                | は当選しま<br>((<br>hpo.com<br>ステム                                                                             | 世ん):<br>メニ:                                                                                                    |                                                                                                    |  |
| STEP<br>09 | 4<br>5<br>3 Long<br>3 Long<br>3 Lo | しの<br>は<br>に<br>た<br>が<br>は<br>で<br>の<br>は<br>に<br>で<br>の<br>に<br>た<br>の<br>の<br>、<br>た<br>の<br>の<br>し<br>の<br>の<br>、<br>た<br>の<br>し<br>の<br>の<br>、<br>た<br>の<br>し<br>の<br>の<br>、<br>た<br>の<br>し<br>の<br>の<br>し<br>の<br>の<br>し<br>の<br>の<br>し<br>の<br>の<br>し<br>の<br>の<br>し<br>の<br>し<br>の<br>し<br>の<br>の<br>し<br>の<br>の<br>し<br>の<br>し<br>の<br>し<br>の<br>し<br>の<br>の<br>し<br>の<br>の<br>し<br>の<br>の<br>し<br>の<br>の<br>し<br>の<br>の<br>し<br>の<br>の<br>し<br>の<br>の<br>し<br>の<br>の<br>し<br>の<br>の<br>し<br>の<br>の<br>の<br>し<br>の<br>の<br>の<br>し<br>の<br>の<br>の<br>の<br>し<br>の<br>の<br>の<br>の<br>の<br>し<br>の<br>の<br>の<br>の<br>の<br>の<br>の<br>の<br>の<br>し<br>の<br>の<br>の<br>の<br>の<br>の<br>の<br>の<br>の<br>の<br>の<br>の<br>の                                                                                                    | (注意数以上の)<br>(注意数以上の)<br>(注意数以上の)<br>(注意数以上の)<br>(注意数以上の)<br>(注意数以上の)<br>(注意数以上の)<br>(注意数以上の)<br>(注意数以上の)<br>(注意数以上の)<br>(注意数以上の)<br>(注意数以上の)<br>(注意数以上の)<br>(注意数)<br>(注意数)<br>(注意)<br>(注意)<br>(注)<br>(注意)<br>(注)<br>(注)<br>(注)<br>(注)<br>(注)<br>(注)<br>(注)<br>(注 | コマ数(<br>中込<br>0:56<br>seya-r<br>ッター<br>シッター                       | は当道しま<br>は当道しま<br>ステム                                                                                     | tto):                                                                                                    |                                                                                                    |  |
| STEP<br>09 | 4<br>5<br>4<br>2<br>7<br>8<br>1<br>8<br>1<br>8<br>1<br>8<br>1<br>8<br>1<br>8<br>1<br>1                                                                                                    | し @<br>***<br>イ<br>エ<br>ジター<br>希望<br>利用田<br>2/3(2/3(2/3))                                                                                                    | <ul> <li>● 「「「」」」</li> <li>● 「」」</li> <li>● 「」」</li> <li>● 「」」</li> <li>● 「」</li> <li>● 「」</li> </ul>                                                                                                    | コマ数(<br>中)入<br>0:56<br>5eeya-r<br>ッター<br>シッター<br>シッター             | は当選しま<br>は当選しま<br>((<br>(<br>(<br>(<br>(<br>(<br>(<br>(<br>)))))))<br>(<br>))))))))))                     | ت<br>ت<br>ا<br>ا<br>ا<br>ا<br>ا<br>ا<br>ا<br>ا<br>ا<br>ا<br>ا<br>ا<br>ا<br>ا<br>ا<br>ا<br>ا<br>ا                                              | ×<br>×<br>×<br>12<br>の<br>の<br>の<br>の<br>の<br>の<br>の<br>の<br>の<br>の<br>の<br>の<br>の<br>の<br>の<br>の<br>の<br>の             |  |
| STEP<br>09 | 4<br>5<br>4<br>1<br>マ<br>日<br>の<br>日<br>の<br>日<br>の<br>日<br>の<br>日<br>の<br>日<br>の<br>日<br>の<br>日<br>の<br>日<br>の<br>日                                                                                                    | し の 、 また の 、 、 、 、 、 、 、 、 、 、 、 、 、 、 、 、 、 、                                                                                                    | は 2005年<br>(1)<br>(1)<br>(1)<br>(1)<br>(1)<br>(1)<br>(1)<br>(1)                                                                                                    | コマ数(<br>中)<br>0:56<br>seya-r<br>ッター<br>シター<br>チ約シ                 | は当選しま<br>は当選しま<br>(<br>のののの<br>120                                                                        | せん):<br>メニ:<br>ター 作<br>の し                                                                                                    | ×<br>×<br>1<br>2<br>3<br>4<br>4<br>4<br>4<br>4<br>4<br>4<br>4<br>4<br>4<br>4<br>4<br>4                                  |  |
| STEP<br>09 | 4<br>5<br>3<br>3<br>3<br>5<br>3<br>5<br>3<br>5<br>5<br>5<br>5<br>5<br>5<br>5<br>5<br>5<br>5<br>5                                                                                                    | し<br>の<br>で<br>の<br>は<br>で<br>の<br>し<br>の<br>の<br>、<br>本<br>行<br>で<br>し<br>の<br>の<br>、<br>本<br>行<br>の<br>し<br>の<br>の<br>、<br>本<br>行<br>の<br>し<br>の<br>の<br>、<br>た<br>の<br>し<br>の<br>の<br>、<br>た<br>の<br>し<br>の<br>の<br>の<br>し<br>の<br>の<br>の<br>し<br>の<br>の<br>の<br>の<br>の<br>の<br>の<br>の<br>の<br>の<br>の<br>の<br>の                                                                                                    | ・<br>・<br>・<br>・<br>・<br>・<br>・<br>・<br>・<br>・<br>・<br>・<br>・                                                                                                    | 中入<br>中入<br>0:56<br>seya-r<br>チ約シ・                                | は当道しま<br>は当道しま<br>()<br>()<br>()<br>()<br>()<br>()<br>()<br>()<br>()<br>()<br>()<br>()<br>()              | せん):<br>せん):<br>メニュ<br>日 際<br>日 際<br>日 際<br>日 の<br>日 の<br>日 の<br>日 の<br>日 の<br>日 の<br>日 の<br>日 の                                              | ×<br>×<br>×<br>・<br>へ反る<br>よ<br>ない<br>よ                                                                                 |  |
| STEP<br>09 | 4<br>5<br>4<br>1<br>7<br>7<br>8<br>1<br>8<br>1<br>8<br>1<br>8<br>1<br>1<br>1                                                                                                    | し<br>つ<br>し<br>つ<br>の<br>本<br>で<br>一<br>利用<br>日<br>2/3(2<br>2/16                                                                                                    |                                                                                                    | □マ数(<br>□<br>□<br>□<br>□<br>□<br>つ<br>56<br>seya-r<br>ックー<br>予約シン | は当道しま<br>な当道しま<br>1000000000000000000000000000000000000                                                   | ↓<br>せん):<br>メニュ<br>・<br>・<br>・<br>・<br>・<br>・<br>・<br>・<br>・<br>・<br>・<br>・<br>・                                                             | ×<br>×<br>×<br>・<br>へ戻る<br>編制用<br>よない<br>編制用                                                                            |  |
| STEP<br>09 | 4<br>5<br>3<br>3<br>3<br>4<br>3<br>3<br>4<br>3<br>3<br>4<br>3<br>3<br>4<br>3<br>3<br>4<br>3<br>3<br>4<br>3<br>3<br>4<br>3<br>3<br>4<br>3<br>3<br>4<br>3<br>3<br>4<br>3<br>3<br>4<br>3<br>3<br>4<br>3<br>3<br>4<br>3<br>3<br>4<br>3<br>3<br>5<br>3<br>3<br>5<br>3<br>5                                                                                                    | し の の ま に 、 の の 、 の の 、 の 、 の の 、 の の 、 の の 、 の の 、 の の 、 の の 、 の の 、 の の 、 の の 、 の の 、 の の 、 の の 、 の の 、 の の 、 の の 、 の の 、 の の 、 の の 、 の の 、 の の 、 の の 、 の の 、 の の 、 の の 、 の の 、 の の 、 の の 、 の の 、 の の 、 の の 、 の の の 、 の の 、 の の 、 の の の の の の の の の の の の の の の の の の の の                                                                                                    | ・<br>・<br>・<br>・<br>・<br>・<br>・<br>・<br>・<br>・<br>・<br>・<br>・                                                                                                    | □マ数(<br>中入<br>0:56<br>seya-r<br>クラー<br>予約シ                        | は当選しま<br>は当選しま<br>19000000000000000000000000000000000000                                                  | tt k) :                                                                                                    | ×<br>×<br>×<br>×<br>×<br>×<br>×<br>×<br>×<br>×<br>×<br>×<br>×<br>×                                                      |  |
| DTEP<br>09 | 4<br>5<br>10<br>10<br>10<br>10<br>10<br>10<br>10<br>10<br>10<br>10<br>10<br>10<br>10                                                                                                    | し<br>、<br>、<br>、<br>、<br>、<br>、<br>、<br>、<br>、<br>、<br>、<br>、<br>、                                                                                                    |                                                                                                    | 中込<br>中込<br>0:56<br>9:57<br>7<br>7<br>7<br>約シ<br>・<br>の<br>・      | は当道しま<br>()<br>()<br>()<br>()<br>()<br>()<br>()<br>()<br>()<br>()<br>()<br>()<br>()                       | せん):<br>せん):<br>メニ:<br>ののし<br>ののし<br>りのの<br>し<br>のの<br>し<br>りのの<br>単                                                                          | ×<br>×<br>×<br>×<br>・<br>へ反る<br>都利用<br>ない<br>本和用<br>ない<br>二<br>二<br>二<br>二<br>二<br>二<br>二<br>二<br>二<br>二<br>二<br>二<br>二 |  |
| STEP<br>09 | 4<br>5<br>4<br>4<br>ママ<br>2<br>1<br>1<br>1<br>1<br>1<br>1<br>1<br>1<br>1<br>1<br>1<br>1<br>1<br>1<br>1<br>1<br>1                                                                                                    | よい<br>よい<br>よい<br>しつ<br>での<br>本で<br>イ<br>イ<br>イ<br>イ<br>イ<br>イ<br>イ<br>・<br>二<br>シンター<br>・<br>手空<br>利用<br>二<br>2/16<br>予定<br>2/16<br>一<br>、<br>利用<br>2/16                                                                                                    |                                                                                                    | ロマ数(<br>中入<br>0:56<br>Seya-r<br>クラー<br>シッラー<br>多手約シン              | は当道しま<br>、<br>、<br>、<br>、<br>、<br>、<br>、<br>、<br>、<br>、<br>、<br>、<br>、                                    | は<br>()<br>()<br>()<br>()<br>()<br>()<br>()<br>()<br>()<br>()                                                                                 | ×<br>×<br>×<br>×<br>×<br>×<br>×<br>×<br>×<br>×<br>×<br>×<br>×<br>×                                                      |  |
| STEP<br>09 | 4<br>5<br>3<br>3<br>4<br>4<br>3<br>3<br>4<br>4<br>4<br>3<br>3<br>4<br>5<br>4<br>5<br>4<br>5<br>4                                                                                                    | レ ゆ<br>また<br>イ<br>イ<br>1<br>2/3(次<br>利用用<br>2/3(次<br>利用用<br>2/3(次<br>利用<br>2/16<br>予望)<br>利用<br>2/16<br>予望)<br>利用<br>2/16<br>予望)<br>1<br>2/16<br>予望)<br>1<br>2/16<br>予望)<br>1<br>2/16<br>予想)<br>2/16<br>予想)<br>2/16<br>予<br>予<br>予<br>2/16<br>予<br>予)<br>2/16<br>予)<br>2/16<br>予)<br>2/16<br>予<br>予<br>2/16<br>予<br>予<br>2/16<br>予<br>2/16<br>予<br>予<br>2/16<br>予<br>予<br>2/16<br>予<br>予<br>予<br>予<br>2/16<br>予<br>予<br>予<br>2/16<br>予<br>予<br>予<br>予<br>予<br>2/16<br>予<br>予<br>2/16<br>予<br>2/16<br>予<br>予<br>2/16<br>予<br>予<br>予<br>予<br>予<br>2/16<br>予<br>予<br>予<br>予<br>予<br>予<br>予<br>予<br>予<br>予<br>予<br>予<br>予 |                                                                                                    | ロマ数(<br>中込<br>0:56<br>59ya-r<br>ジター<br>予約シ・                       | は当選しま<br>は当選しま<br>((<br>(<br>(<br>(<br>(<br>(<br>(<br>(<br>(<br>(<br>(<br>(<br>(<br>(<br>(<br>(<br>(<br>( | せん):<br>せん):<br>メニコ<br>日 解<br>日 解<br>日 明<br>日<br>日 明<br>日<br>日 明<br>日<br>日 日<br>日<br>日<br>日<br>日<br>日<br>日<br>日<br>日<br>日<br>日<br>日<br>日<br>日 | ×<br>×<br>×<br>×<br>×<br>×<br>×<br>×<br>×<br>×<br>×<br>×<br>×<br>×<br>×                                                 |  |

①希望当選コマ数を指定してください。
 (P12に補足説明)
 すべて選択できたら
 ②「申込」をクリックしてください。
 「抽選申込を実行します。よろしいですか?」
 の画面が表示されますので、

抽選申込を実行します。よろしいですか?

はい いいえ

よろしければ、「はい」をタップしてください。 これで、抽選申込完了です。

#### 申込登録内容が表示されます。

#### STEP SIMなし @ 99% 99% 9% 9% 9% 9% 9% 9% 9% 9% 9% 9% 9% 9% 9% 9% 9% 9% 9% 9% 9% 9% 9% 9% 9% 9% 9% 9% 9% 9% 9% 9% 9% 9% 9% 9% 9% 9% 9% 9% 9% 9% 9% 9% 9% 9% 9% 9% 9% 9% 9% 9% 9% 9% 9% 9% 9% 9% 9% 9% 9% 9% 9% 9% 9% 9% 9% 9% 9% 9% 9% 9% 9% 9% 9% 9% 9% 9% 9% 9% 9% 9% 9% 9% 9% 9% 9% 9% 9% 9% 9% 9% 11:03 a mail.yahoo.co.jp 2020/12/23(水) 11:03 10 利用者D番号 利用者名 ご担当者様 この度はインターネット部屋予約をご利用頂きましてあ りがとうございます。 下記の通り2021年2月の抽選申込を承りました。 【瀬谷センター】 (第1回抽選) 1:2/3(水)09:00~12:00 会議室1 (第2回抽選) 1:2/16(火)12:00~15:00 会議室1 【阿久和地区センター】 (第1回抽選) 1:2/9(火)09:00~12:00 小会議室 (第2回抽選) 1:2/16(火)09:00~12:00 小会議室 \*このメールアドレスは配信専用のため返信頂いても対 応することができません。 お問い合わせは下記の地区センターまでお願いいたしま す。 ------瀬谷センター TEL:045-303-4400

登録したメールアドレスに左のような確認 メールが配信されます。 瀬谷センター、阿久和地区センターの両方に

抽選申込をした場合も、利用者登録した施設 からメールが配信されます。

### 3

#### 抽選申込状況参照について

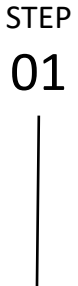

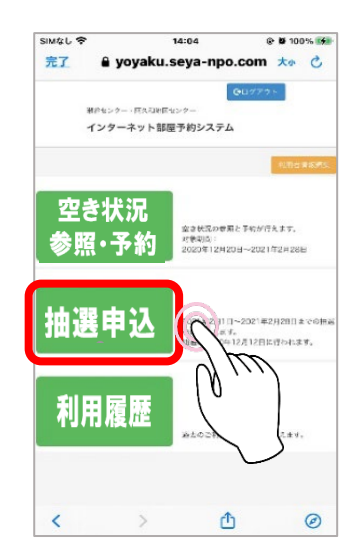

①「抽選申込」をタップします。

STEP

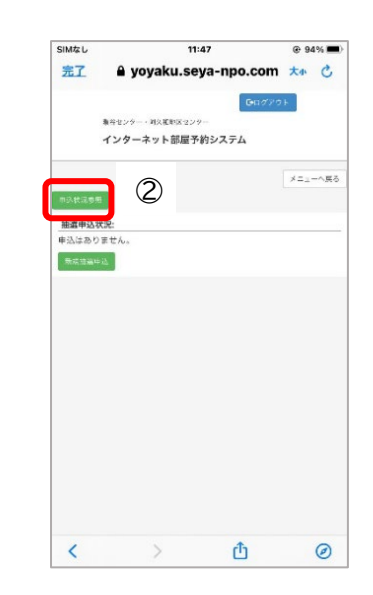

②申込状況参照」をタップすると、抽選申込 状況(第1回抽選分のみ)が表示されます。

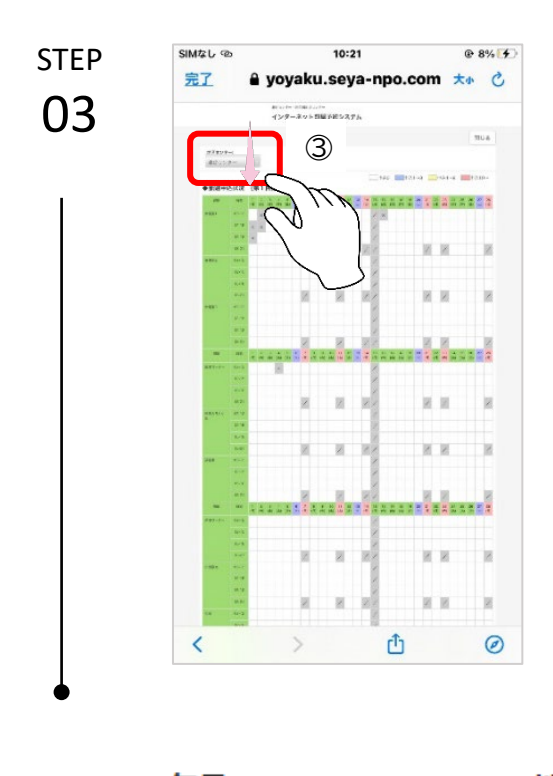

抽選申込状況は、まず 翌々月の利用状況を選択したあと、 ③「地区センター」を選択してください。 に戻ります。

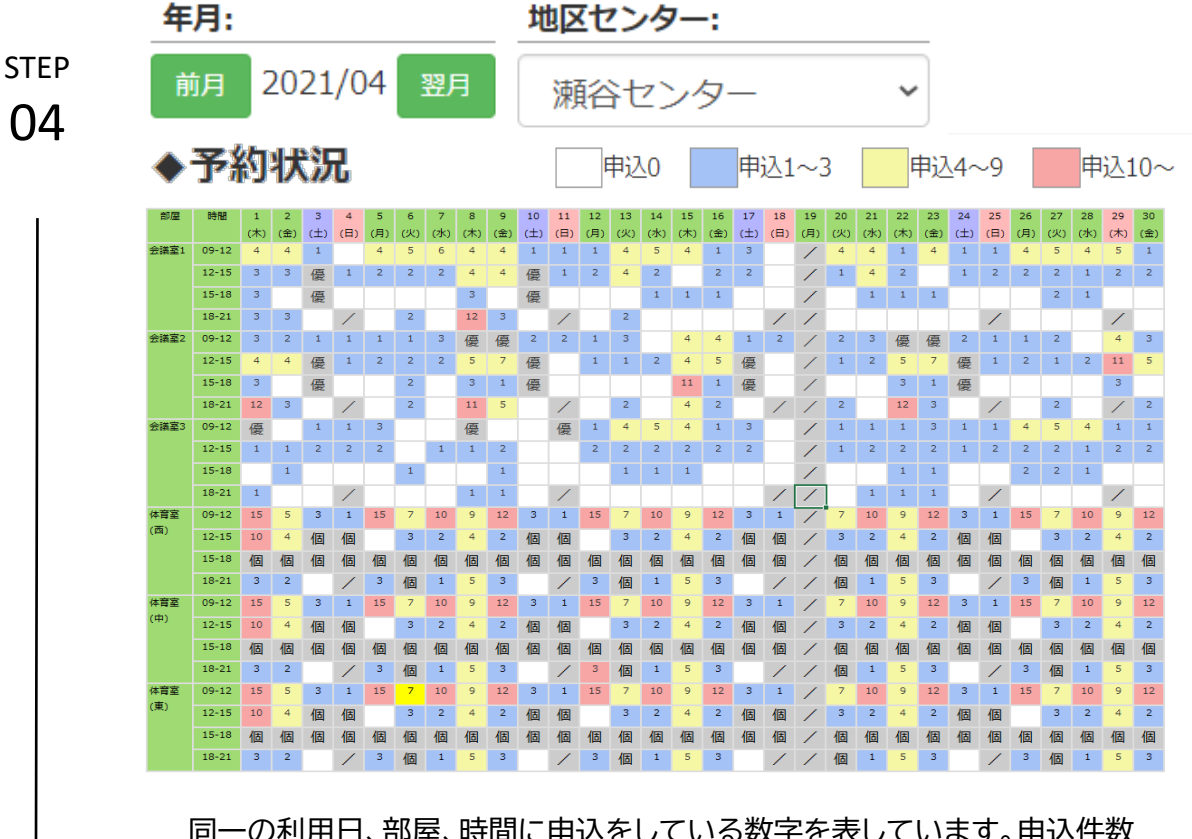

同一の利用日、部屋、時間に申込をしている数字を表しています。申込件数 に応じて、セル色が変わり、セル内に現在の登録件数を表示します。 登録件数が多いと、抽選の当たる確率が低くなりますので、状況に応じて 抽選申込を変更することができます。

#### 抽選申込内容の変更・追加及び取消について

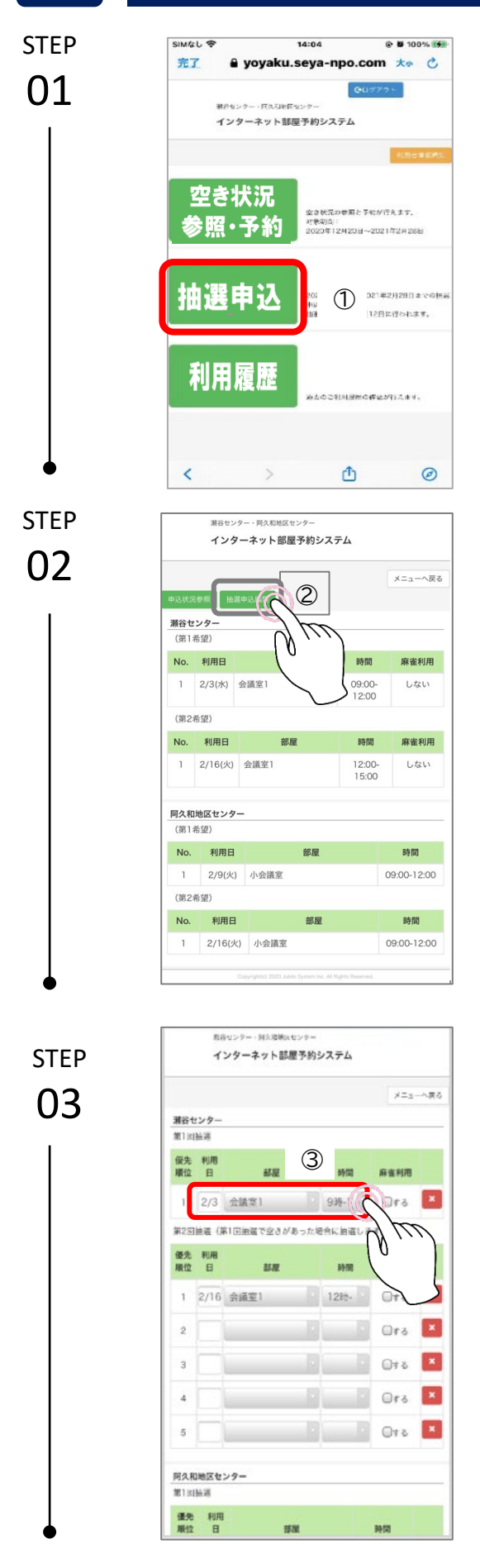

4

①「抽選申込」をタップします。

申込内容を変更又は追加する場合は ②「抽選申込編集」をタップしてください。

抽選申込をしたときの画面が表示されます。 ③申込内容を変更する場合は、 変更したい内容(利用日・部屋・時間帯)の 選択肢を選びなおしてください。

抽選申込期間内は申込内容について、何回で も変更・取消ができます。

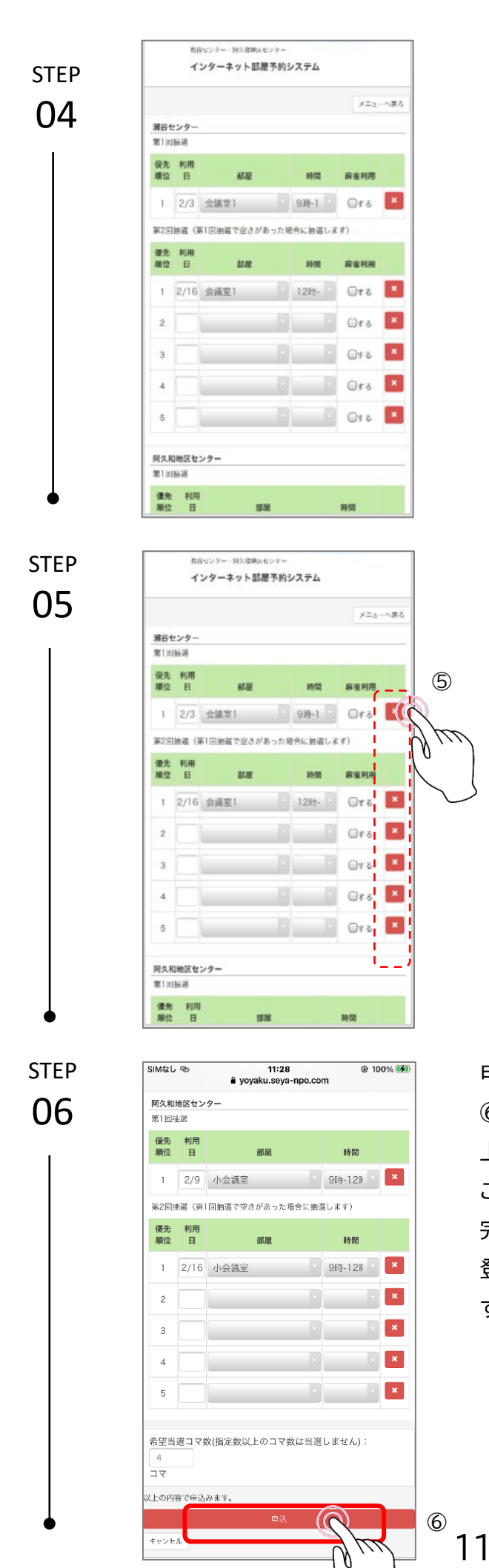

④申込内容を追加する場合は まだ未入力の欄に利用日、部屋、時間帯を選択し て追加してください。

⑤申込内容を取り消す場合は 右側にある「×」をタップしてください。 複数ある場合は、それぞれの申込の「×」をタップ して取り消しをしてください。

申込内容の変更・追加・取消ができたら、必ず ⑥「申込」をタップしてください。抽選申込内容が 上書き更新されます。

これで抽選申込編集による変更・追加及び取消が 完了します。

登録したメールアドレスに確認メールが配信されま す。

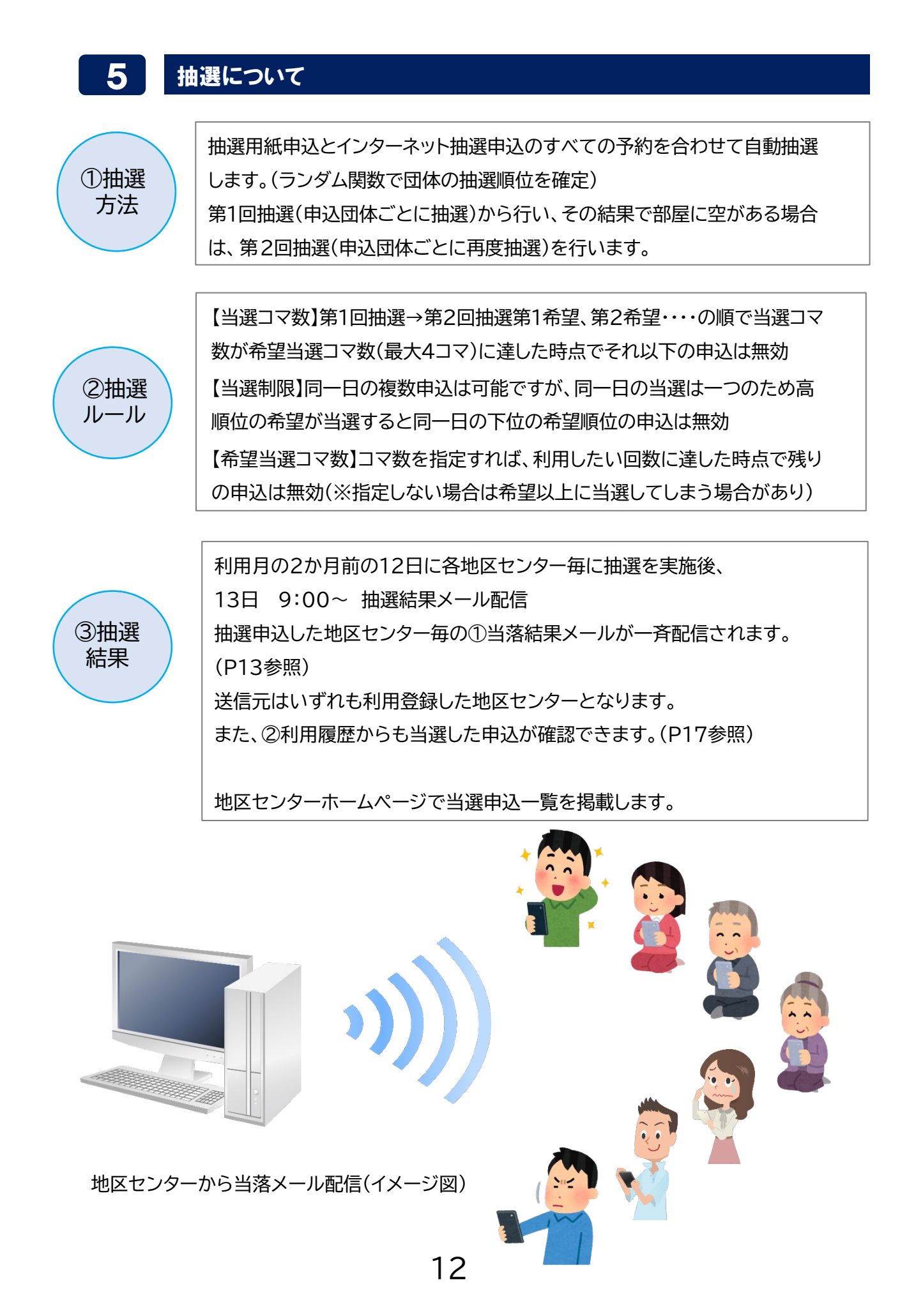

| ■ mail.yahoo.co.jp                                   | a mail.yahoo.co.jp                                   | ê yoy                        | yoyaku.seya-npo.com           |         |  |  |
|------------------------------------------------------|------------------------------------------------------|------------------------------|-------------------------------|---------|--|--|
| 【瀬谷センター】抽選結果のご連絡(自動<br>配信メール)<br>2021/01/13(水) 10:44 | 【瀬谷センター】抽選結果のご連絡(自動<br>配信メール)<br>2021/01/13(水) 10:51 | 瀬谷センター・同久和:<br>インターネット       | <sup>地区センター</sup><br>部屋予約システム |         |  |  |
| ご担当者様                                                | ご担当者様                                                |                              |                               | メニューへ戻る |  |  |
| お申込み頂いた2021年3月の施設利用につ                                | お申込み頂いた2021年3月の施設利用につ                                | ご利用履歴(過去6か                   | 月): 過去全てを表述                   | 7       |  |  |
| いて抽選結果をお知らせします。                                      | いて抽選結果をお知らせします。                                      | 日付/時間                        | 部屋                            | 状況      |  |  |
| 【瀬谷センター】                                             | 【阿久和地区センター】                                          | 2021/03/22(月)<br>09:00~12:00 | 瀬谷:会議室2                       | 仮予約     |  |  |
| (第1回捆選)<br>1:3/3(水)09:00~12:00 会議室                   | (第1回抽選)<br>1:3/1(月)09:00~12:00 小会議                   | 2021/03/16(火)<br>09:00~12:00 | 阿久和:小会議室                      | 仮予約     |  |  |
| 2  ×洛選<br>(第2回抽選)                                    | 至  ×洛選<br>(第2回抽選)                                    | 2021/03/16(火)<br>09:00~12:00 | 瀬谷:会議室2                       | 仮予約     |  |  |
| 1:3/8(月)09:00~12:00 会議室<br>2  o当選                    | 1:3/16(火)09:00~12:00 小会議<br>室  o当選                   | 2021/03/15(月)<br>09:00~12:00 | 阿久和:小会議室                      | 仮予約     |  |  |
| 2:3/16(火)09:00~12:00 会議室<br>2  O当選                   | 2:3/9(火)09:00~12:00 小会議<br>室  O当選                    | 2021/03/09(火)<br>09:00~12:00 | 阿久和:小会議室                      | 仮予約     |  |  |
| 3:3/22(月)09:00~12:00 会議室<br>2  0当選                   | 3:3/15(月)09:00~12:00 小会議<br>室  O当選                   | 2021/03/08(月)<br>09:00~12:00 | 瀬谷:会議室2                       | 仮予約     |  |  |
|                                                      |                                                      | 09:00~12:00                  |                               |         |  |  |

① 当落結果メールの見本

#### ②利用履歴

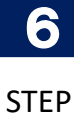

01

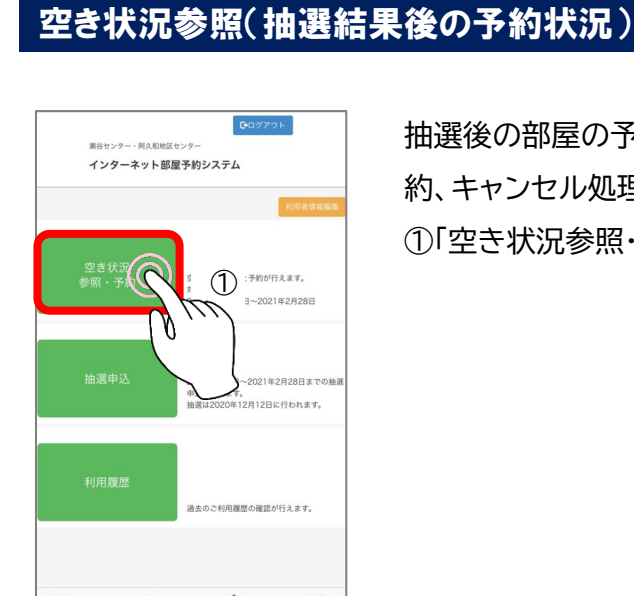

抽選後の部屋の予約状況の参照及び空き部屋の仮予 約、キャンセル処理は、

①「空き状況参照・予約」メニューをタップします。

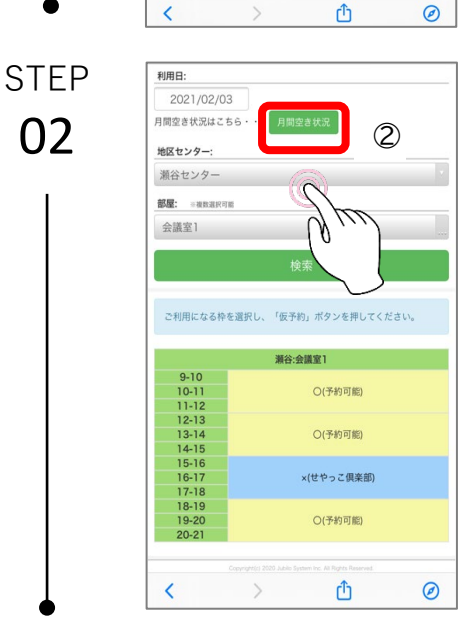

②「月間空き状況」をタップすると、月単位の表示に変わり、 抽選後の空き部屋状況が確認できます。

| STEP | 年月:   |        | (   | 3)     | 地   | 区セ  | ンタ  | -:  |     |     |     |
|------|-------|--------|-----|--------|-----|-----|-----|-----|-----|-----|-----|
| 03   | 前月    | 2021/0 | 02  | 32 F.C | 24  | 阿久  | 、和地 | b⊠t | 222 | 9-  | ~   |
|      | 部屋    | 時間     | 20  | 21     |     | З   | 24  | 25  | 26  | 27  | 28  |
|      |       |        | (±) | (日)    | (月) | TX) | (水) | (木) | (金) | (±) | (日) |
|      | 小会議室  | 09-12  | 優   | 優      | /   |     | O   |     |     |     | 0   |
|      |       | 12-15  | 優   | 優      | /   |     |     |     |     |     |     |
|      |       | 15-18  | 優   | 優      | /   |     |     |     |     |     |     |
|      |       | 18-21  | 優   | /      | /   |     | /   |     |     |     | /   |
|      | 中会議室  | 09-12  | 優   | 優      | /   |     | O   |     |     |     | 0   |
|      |       | 12-15  | 優   | 優      | /   |     |     |     |     |     |     |
|      |       | 15-18  | 優   | 優      | /   |     |     |     |     |     |     |
|      |       | 18-21  | 優   | /      | /   | /   |     |     |     |     | /   |
|      | 体育室   | 09-12  |     |        | /   |     |     |     |     |     |     |
|      | (,,)  | 12-15  | 個   | 個      | /   | 個   |     |     |     | 個   | 個   |
|      |       | 15-18  | 個   | 個      | /   | 個   | 個   | 個   | 個   | 個   | 個   |
|      |       | 18-21  |     | /      | /   | /   |     | 個   |     |     | /   |
|      | 体育室(中 | 09-12  |     |        | /   |     |     |     |     |     |     |
|      | 央)    | 12-15  | 個   | 個      | /   | 個   |     |     |     | 個   | 個   |
|      |       | 15-18  | 個   | 個      | /   | 個   | 個   | 個   | 個   | 個   | 個   |
| •    |       | 18-21  |     | /      | /   | /   |     | 個   |     |     | /   |

STEP

04

年月:

③「年月」で当月、翌月、翌々月の3か月分の予約状況が確認できます。
 当月及び翌月の予約状況では、
 ご自分の団体は赤色のセルで表示されます。
 ・・・仮予約
 ・・・予約済(正手続済)
 ・・・他団体予約済
 白色・・・予約可能

- 「優」・・・優先(センター利用)
- 「個」・・・体育室の個人利用
- 「/」・・・閉館時間

④抽選後の「翌々月」の空き状況の 表示は次のとおりです。

前月 2021/04 翌月 阿久和地区センター 、 Ŋ 時間 4 8 9 10 5 6 日)(月)(火)(水)(木)(金)(土) (木) (金) 小会講室 09-12 ××  $\times$   $\times$   $\times$ X 12-15 × 15-18 18-21 × / 中会議室 09-12 × × × × 12-15 × 15-18 18-21 × 体育室 09-12 × × × × × × (ス) 12-15 個個 × × × × × × 個 15-18 個計 個 個 個 個 個 個 個 倨 18-21 個 × × 個 × 倨 × × 体音室 09-12 × × × × × (中央) 12-15 × 個 個 × × × × 個 15-18 個 個 個個個個個 個 個 個 18-21 個 × × 1 × 個 × 個

地区センター:

「×」・・・抽選で当選し仮予約となって いるコマ (※注意:ご自分の団体が当選していても ×と表示されます) 白色・・・予約可能

ご自分の抽選結果は利用履歴から確認 できます。

| 7    | 空き部屋の仮予約につ                                                                             | いて |
|------|----------------------------------------------------------------------------------------|----|
| STEP | GDグ79ト                                                                                 | ٩٢ |
| 01   | 源台センター・同久和地区センター<br>インターネット部屋子約システム                                                    | Û  |
|      | ・ホスタオ加工<br>空 さ 状況<br>参照・子が(の)・「」 ① ・予約が行えます。<br>日-2021年2月28日までの抽躍<br>品語 ・12月12日に行われます。 |    |
|      | 利用履歴<br>過去のこ利用服の道法が行えます。                                                               |    |
| ●    | < > ① @                                                                                |    |

利用日:

2021/02/03 月間空き状況はこちら

ご利用になる枠を選択し、「仮予約」ボタンを押してください **減谷:会議家1** 

〇(予約可能)
 〇(予約可能)
 ×(せやっこ倶楽部)
 〇(予約可能)

Û

Ø

地区センター: 瀬谷センター 都屋: \*根数選択可能 会議室1

> 9-10 10-11 11-12 12-13 13-14 14-15 15-16 16-17 17-18 18-19 19-20

<

2

STEP

02

①「空き状況参照・予約」メニューをタップします。

②「月間空き状況」をタップすると、月単位の表示に変わり、 抽選後の空き部屋状況が確認できます。

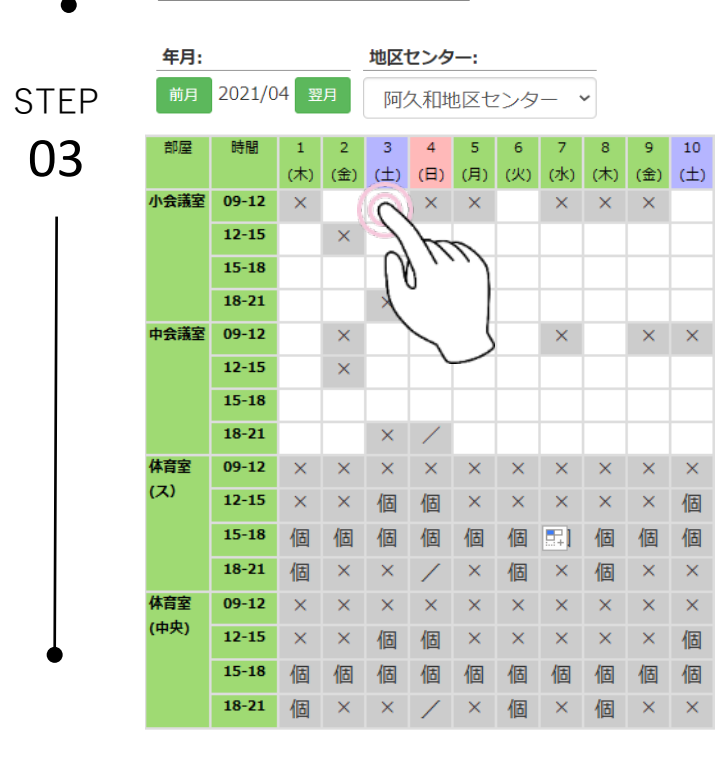

③利用したい月を選択します。 月間空き状況の白色のセルは予約 可能です。 予約したい日にちと時間帯のコマ をタップしてください。

仮予約画面に遷移します。

| CTED | メニューへ戻る                                |                         |
|------|----------------------------------------|-------------------------|
|      | 利用日:                                   | ④タップした部屋の時間帯が、オレンジ色に    |
| 04   | 月間空き状況はこちら・・・月間空き状況                    | 変わります。                  |
|      | <b>地区センター:</b><br>阿久和地区センター            | ⑤「仮予約」をクリックすると仮予約確認     |
|      | <b>部屋:</b> = ##8回FFFE                  | 画面に遷移します。               |
|      | 検索                                     |                         |
|      | ご利用になる枠を選択し、「仮予約」ボタンを押してくだ             |                         |
|      | 阿久和水会議室                                | 【注意】                    |
|      | 9-10 10-11 ○(予約可能) ④                   | 利用日まで1週間以内の申込は          |
|      | 12-13<br>13-14 〇(予約可能)<br>14-15        | 仮予約のあとにキャンセルすると、        |
|      | 15-16<br>16-17 〇(予約可能)<br>17-18        | <u>キャンセル料が発生します</u> 。   |
| •    | 18-19<br>19-20                         | 申込内容に間違いがないか十分に注意       |
|      | <u> </u>                               | してください。                 |
|      |                                        |                         |
| STEP | G02725                                 |                         |
| 05   | 道谷センター・同久和地区センター<br>インクー キット 原原 実わとフラー | 確認画面に切り替わります。           |
|      | 127-47F8427892A7A                      | 仮予約した内容を確認して、再度         |
|      | <b>利用日:</b>                            | ⑥「仮予約」をタップしてください。       |
|      | 2021年4月3日(土)<br>時間:                    |                         |
|      | 09:00~12:00                            |                         |
|      | 同久和地区センター                              |                         |
|      | 小会議室                                   |                         |
|      | 利用者:<br>まるたのしろのおはなし会                   |                         |
|      | 以上の内容で伝予約します。                          |                         |
|      | *+>#h                                  |                         |
| •    |                                        | }                       |
| STEP |                                        |                         |
| 06   | 仮予約を実行します。よろしいですか?                     | よろしければ、「はい」をタップしてください。  |
|      |                                        | これで仮予約は完了です。            |
|      | 2 m                                    | * 「仮予約を承りました」が表示されますので、 |
|      |                                        | OKを押してください。             |
|      |                                        | 登録したメールアドレスに確認メールが配     |
|      | 信予約を受りました                              | 信されます。                  |
|      | N 1 4 J C 7 J O O ICO                  |                         |
|      | ОК                                     |                         |
|      |                                        |                         |

#### 仮予約のキャンセルについて

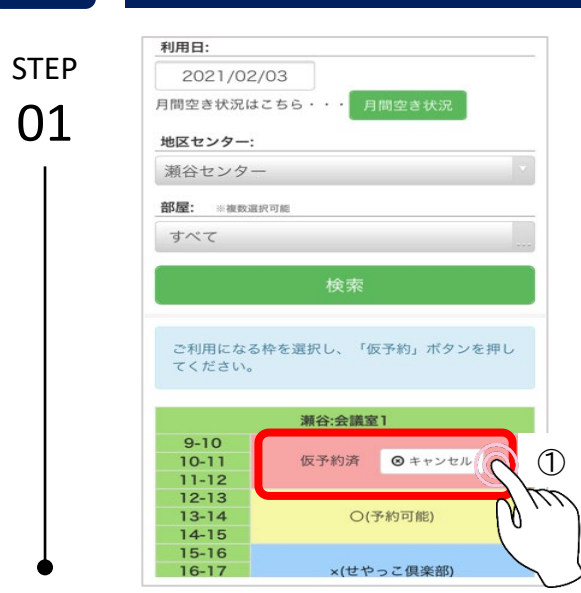

仮予約をキャンセルします。よろしいですか?

2

ご利用になる枠を選択し、「仮予約」ボタンを押し

瀬谷:会議室1

部屋:

はい

V LU

いいえ

仮予約した利用日、地区センター、部屋を選 択すると、「仮予約済 ⊗キャンセル」が表示 されます。

①「 <sup>®</sup>キャンセル」をタップしてください。

※月間空き状況画面からはキャンセルはで きません。

仮予約のキャンセルの確認画面が出ますので、 よろしければ、②「はい」をタップしてください。

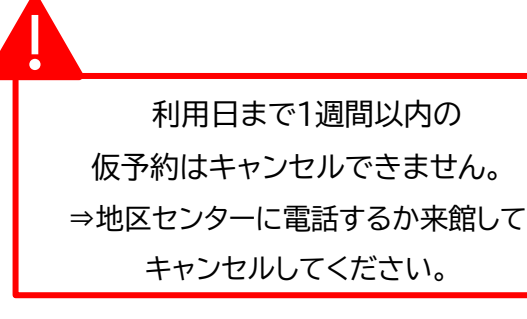

STEP 03

STEP

02

8

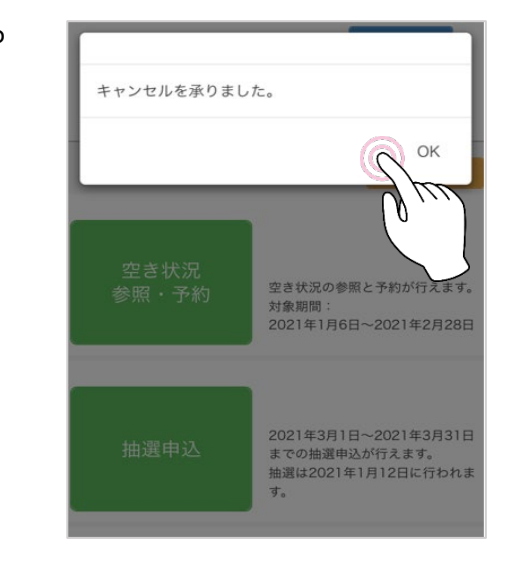

仮予約のキャンセルが完了すると、 「キャンセルを承りました」の表示が出ます。 OKをタップして画面を閉じてください。 キャンセル確認メールが配信されます。

### 利用履歴について

9

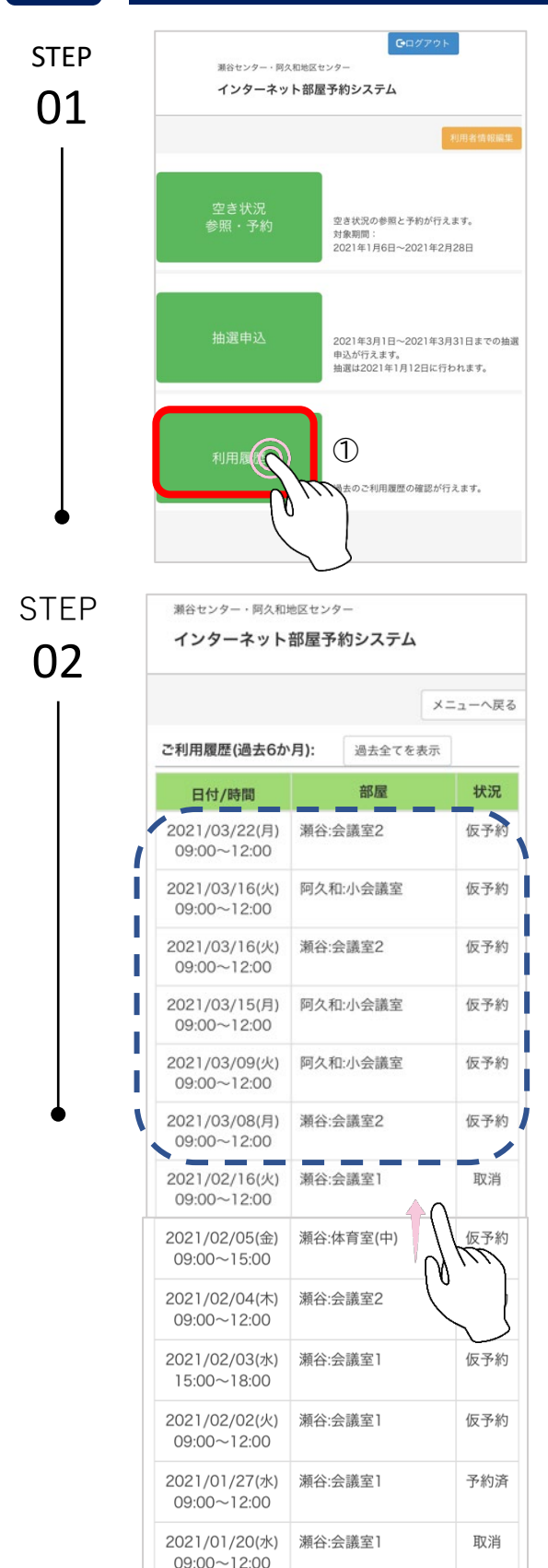

メニュー画面から①「利用履歴」をタップし てください。

仮予約、予約済、利用済、取消の履歴が過去 6か月分確認できます。

#### 抽選月の13日9:00以降は、抽選申込で当 選した申込は仮予約で表示されます。

| 10         | パスワードの変更について                                                                                                    |                                              |
|------------|----------------------------------------------------------------------------------------------------|----------------------------------------------|
| STEP<br>01 | CCCT77ト<br>Retrye - MRAUMENTAR<br>インターネット都屋予約システム<br>() CONTAR<br>のののののののののののののののののののののののののののののののののののの                         | メニュー画面から①「利用者情報編集」を<br>タップしてください。            |
| STEP       | 過去のご利用類型の確認が行えます。                                                                                                    |                                              |
| 02         | 正日日の日本のよりに回転しています。         オンターネット部屋予約システム         反の         利用者に         1180                                                | ②「パスワードを変更する場合はこちら」を<br>タップしてください。           |
| STEP<br>03 | R8センター・同久和地区センター<br>インターネット部屋予約システム 利用者IDとご登録のメールアドレスを入力して<br>くだい。<br>パスワード再設定ページのURLをお送りしま<br>す。 利用者ID: 登録メールアドレス: 送録メールアドレス: | ③利用者IDと登録メールアドレスを入力し<br>てパスワード変更の手続きをしてください。 |

| 11         | パスワードを忘れた場合につい                                                                                                    | って                                                          |
|------------|----------------------------------------------------------------------------------------------------|-------------------------------------------------------------|
| STEP<br>01 | 湖谷センター・阿久和地区センター インターネット部屋予約システム 利用者ID: パスワード: レウイン パスワードを忘れた方及び変更希望の方はこちら                                         | ログイン画面の「パスワードを忘れた方及び<br>変更希望の方はこちら」をタップしてくださ<br>い。          |
| STEP<br>02 | 潮谷センターのホームページは <u>こちら</u><br>阿久和地区センターのホームページは <u>こちら</u><br><sup>潮谷センター・阿久和地区センター</sup><br><b>インターネット部屋予約システム</b> | 利用者IDと登録メールアドレスを入力して                                        |
|            | 利用者IDとご登録のメールアドレスを入力して<br>ください。<br>パスワード再設定ページのURLをお送りしま<br>す。<br>利用者ID:<br>登録メールアドレス:                             | ②「送信」をタップしてください。<br>登録したメールアドレスにパスワード変更<br>ページのURLが送信されます。  |
| STEP       | 送信<br>②<br>潮谷センター・阿久和地区センター<br>インターネット部屋予約システム                                                                     |                                                             |
|            | パスワード:<br>確認のため再度入力してください:<br>パスワードは、「半角英数字」「記号」を使用                                                                | 「半角英数字」「記号」を使用した4桁以上で<br>新しいパスワードを入力して、<br>③「変更」をタップしてください。 |
|            | ひた4桁以上で設定してくたさい。<br>変更 3                                                                                           |                                                             |

## 12 問合せ先

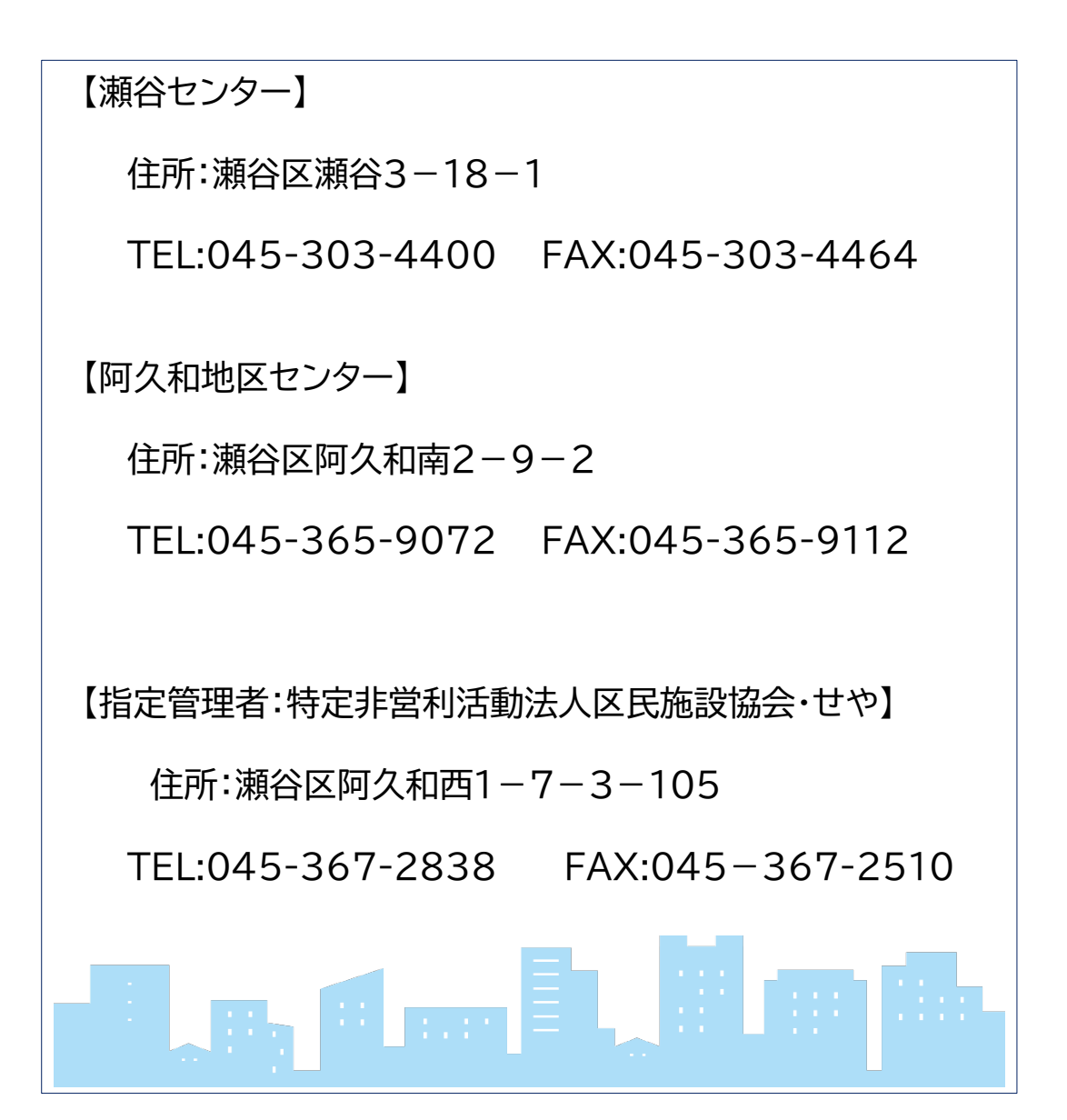

第2版 令和3年3月18日